the sensor people

# MSI-FB-PB100

Integration into Siemens Simatic Step 7

Fieldbus module for the programmable Safety Controllers MSI 100 and MSI 200

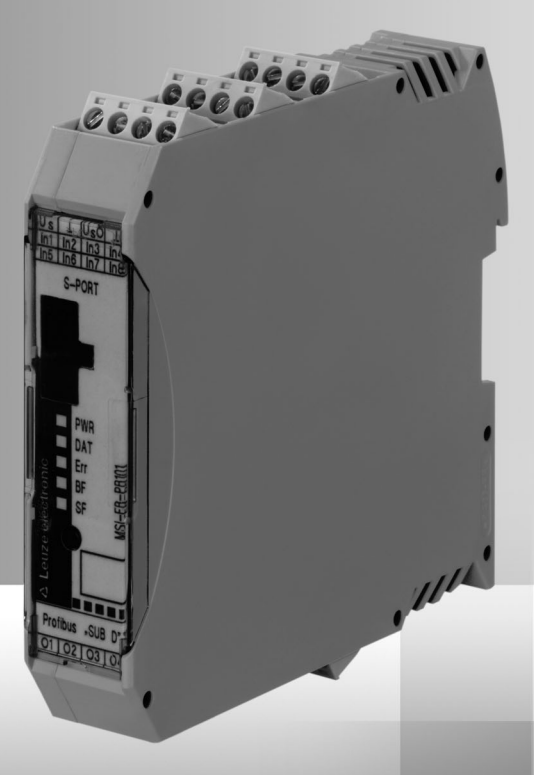

EN 700909 2013/05 We reserve the right to make technical changes

> SAFE IMPLEMENTATION AND OPERATION Operating instructions

© 2013 Leuze electronic GmbH + Co. KG In der Braike 1 D-73277 Owen / Germany Phone: +49 7021 573-0 Fax: +49 7021 573-199 http://www.leuze.com info@leuze.de

| 1                                 | Description                                                                              | 2                  |
|-----------------------------------|------------------------------------------------------------------------------------------|--------------------|
| 2                                 | Downloading the GSD file                                                                 | 3                  |
| 3                                 | Controls and indicators of the MSI-FB-PB100                                              | 3                  |
| 4                                 | Example of addressing                                                                    | 3                  |
| 5                                 | Setting PROFIBUS address on the MSI-FB-PB100                                             | 3                  |
| 6                                 | INTERFACE system addressing                                                              | 4                  |
| <b>7</b><br>7.1<br>7.2            | Integration into STEP 7<br>Creating a project with SIMATIC 300<br>Hardware configuration | <b>4</b><br>4<br>6 |
| 8                                 | Setting: byte order                                                                      | 8                  |
| <b>9</b><br>9.1<br>9.2<br>9.3     | Explanation of GSD data                                                                  | <b>8</b><br>9<br>9 |
| <b>10</b><br>10.1<br>10.2<br>10.3 | Example                                                                                  | <b>0</b><br>0<br>1 |

### 1 Description

The MSI-FB-PB100 is a module which allows the connection of the MSI XXX to the PROFIBUS-DP. The module is certified in accordance with the DPV1 specification (EN 50170).

You can find the GSD file (with the characteristic communication features of a PROFIBUS-DP device) online at www.leuze.com/controller/.

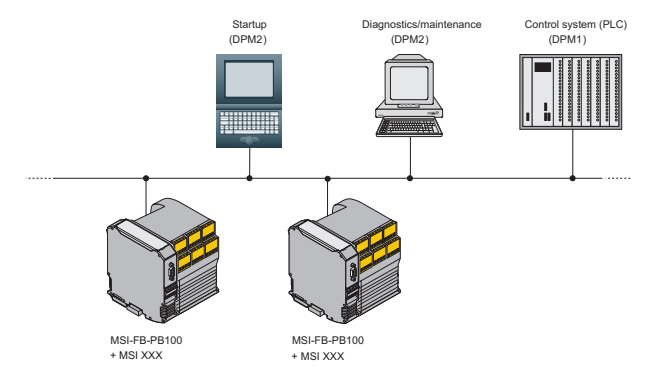

Figure 1 PROFIBUS gateway for the MSI XXX modules

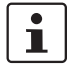

Make sure that you always use the latest documentation. This is available for download under www.leuze.com/controller/.

### 2 Downloading the GSD file

- 1. The download link for the GSD file is available at www.leuze.com/controller/.
- 2. Click on the GSD file.
- 3. Save the GSD file by clicking on "OK".

### 3 Controls and indicators of the MSI-FB-PB100

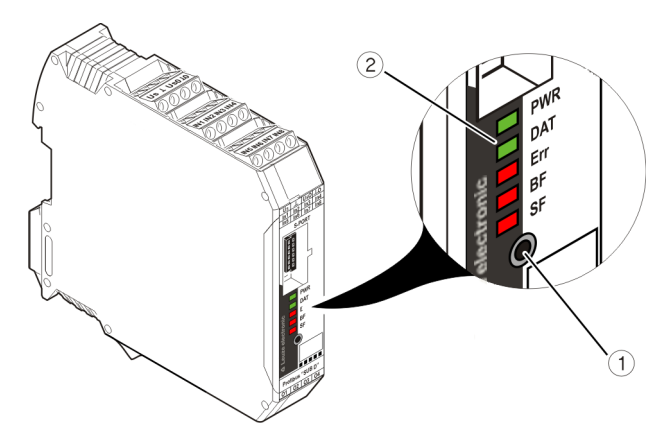

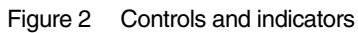

- 1. Button
- 2. Status LEDs

The status LEDs are used to display the PROFIBUS address while the address is being set.

# 4 Example of addressing

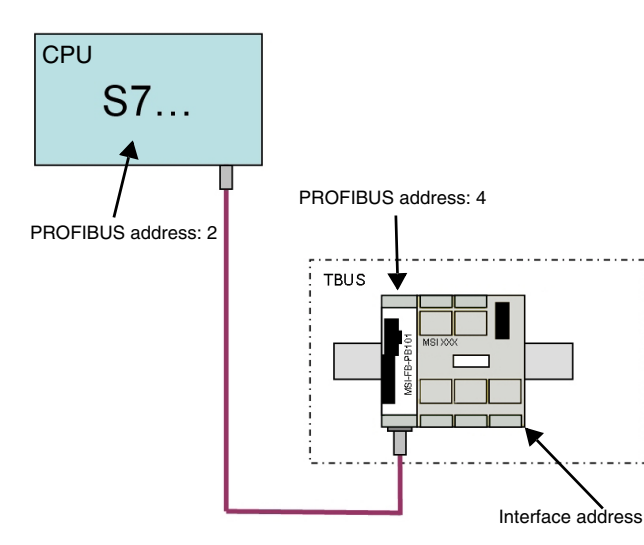

Figure 3 Exemplary addressing

### 5 Setting PROFIBUS address on the MSI-FB-PB100

- 1. Press the button 1 (see Figure 2 on page 3) on the MSI-FB-PB100 for approx. 3 seconds (until PWR LED blinks with 2 Hz).
- The LEDs (see Figure 2 on page 3) on the MSI-FB-PB100 show the current PROFIBUS address (preset value: 4).
- 3. Set the PROFIBUS address by pressing the button on the MSI-FB-PB100 (see table).
- 4. Press the button on the MSI-FB-PB100 for six seconds to accept the address.
- 5. After the address has been accepted, all LEDs briefly illuminate.

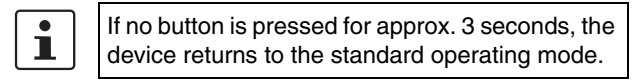

|                 | PB      | LED code |    |     |     |     |  |  |
|-----------------|---------|----------|----|-----|-----|-----|--|--|
|                 | address | SF       | BF | ERR | DAT | PWR |  |  |
|                 | 0       | 0        | 0  | 0   | 0   | 0   |  |  |
|                 | 1       | 1        | 0  | 0   | 0   | 0   |  |  |
|                 | 2       | 0        | 1  | 0   | 0   | 0   |  |  |
|                 | 3       | 1        | 1  | 0   | 0   | 0   |  |  |
| preset PB addre | 4       | 0        | 0  | 1   | 0   | 0   |  |  |
| !               | 5       | 1        | 0  | 1   | 0   | 0   |  |  |
|                 | 6       | 0        | 1  | 1   | 0   | 0   |  |  |
|                 | 7       | 1        | 1  | 1   | 0   | 0   |  |  |
|                 | 8       | 0        | 0  | 0   | 1   | 0   |  |  |
|                 | 9       | 1        | 0  | 0   | 1   | 0   |  |  |
|                 | 10      | 0        | 1  | 0   | 1   | 0   |  |  |
|                 | 11      | 1        | 1  | 0   | 1   | 0   |  |  |
|                 | 12      | 0        | 0  | 1   | 1   | 0   |  |  |
|                 | 13      | 1        | 0  | 1   | 1   | 0   |  |  |
|                 | 14      | 0        | 1  | 1   | 1   | 0   |  |  |
|                 | 15      | 1        | 1  | 1   | 1   | 0   |  |  |
|                 | 16      | 0        | 0  | 0   | 0   | 1   |  |  |
|                 | 17      | 1        | 0  | 0   | 0   | 1   |  |  |
|                 | 18      | 0        | 1  | 0   | 0   | 1   |  |  |
|                 | 19      | 1        | 1  | 0   | 0   | 1   |  |  |
|                 | 20      | 0        | 0  | 1   | 0   | 1   |  |  |
|                 | 21      | 1        | 0  | 1   | 0   | 1   |  |  |
|                 | 22      | 0        | 1  | 1   | 0   | 1   |  |  |
|                 | 23      | 1        | 1  | 1   | 0   | 1   |  |  |
|                 | 24      | 0        | 0  | 0   | 1   | 1   |  |  |
|                 | 25      | 1        | 0  | 0   | 1   | 1   |  |  |
|                 | 26      | 0        | 1  | 0   | 1   | 1   |  |  |
|                 | 27      | 1        | 1  | 0   | 1   | 1   |  |  |
|                 | 28      | 0        | 0  | 1   | 1   | 1   |  |  |
|                 | 29      | 1        | 0  | 1   | 1   | 1   |  |  |
|                 | 30      | 0        | 1  | 1   | 1   | 1   |  |  |
|                 | 31      | 1        | 1  | 1   | 1   | 1   |  |  |

## 6 INTERFACE system addressing

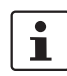

#### Please perform during initial startup!

- 1. Press the button (see Figure 2 on page 3) on the MSI-FB-PB100 for approx. 12 seconds (until PWR LED blinks with 4 Hz).
- 2. After releasing the button, the SF LED blinks (if the SF LED does not illuminate alone, press the button over and over until the SF LED illuminates alone).
- 3. Briefly press the confirm button on the MSI XXX.
- 4. All LEDs on the MSI XXX illuminate briefly as a confirmation; then the PWR LED illuminates.
- 5. Press the button on the MSI-FB-PB100 for approx. 6 seconds.
- 6. All status LEDs on the MSI XXX illuminate briefly one time.
- 7. The PWR LED and the DAT LED now illuminate on the MSI-FB-PB100.

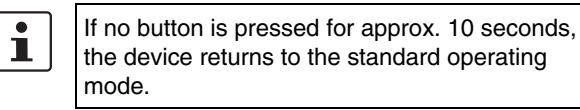

| l |
|---|
| J |

i

A project must exists on the MSI XXX before interface system addressing.

If there is still no communication via the Profibus during configuration, the BF LED and the SF LED continuously illuminate red.

### 7 Integration into STEP 7

#### 7.1 Creating a project with SIMATIC 300

1. Starting SIMATIC Manager

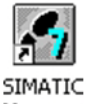

Manager

Figure 4 SIMATIC Manager icon

#### 2. Create a new project

|   | SIMATIC Manager - [Test Alex2_281009 C:\Siemens\Step7\s7proj\Test_A_3]  |                |                       |     |      |         |        |      |        |     |               |
|---|-------------------------------------------------------------------------|----------------|-----------------------|-----|------|---------|--------|------|--------|-----|---------------|
| Ð | File                                                                    | Edit           | Insert                | PLC | View | Options | Window | Help |        |     |               |
| Г | N                                                                       | ew             |                       |     |      |         |        |      | Ctrl+N |     | < No Filter > |
| Ð | New Project' Wizard<br>9 Open Ctrl+O<br>Open Version 1 Project<br>Close |                |                       |     |      |         |        |      |        |     |               |
|   | м                                                                       | ultipro        | ject                  |     |      |         |        |      |        | ۲   |               |
|   | S:<br>M                                                                 | 7 Mem<br>emory | ory Card<br>Card File | e   |      |         |        |      |        | + + |               |
|   | Sa                                                                      | ave As         | ;                     |     |      |         |        |      | Ctrl+S |     |               |

Figure 5 Creating a new project

3. Assign a project name and click "OK"

| Ne                                        | lew Project                             |                                    |        |        |  |  |
|-------------------------------------------|-----------------------------------------|------------------------------------|--------|--------|--|--|
| ſ                                         | [Lass excitates] [Charter [ 14 Martine] |                                    |        |        |  |  |
| User projects   Libraries   Multiprojects |                                         |                                    |        |        |  |  |
|                                           | Name                                    | Storage path                       |        |        |  |  |
|                                           | 🞒 kgfdzui                               | C:\Siemens\Step7\s7proj\kgfc       | Izui   |        |  |  |
|                                           | B7_MR_28082009_1                        | C:\Siemens\Step7\s7proj\S7_        | MR_~1  |        |  |  |
|                                           | S7_Pro1                                 | C:\Siemens\Step7\S7proj\S7_        | Pro1   |        |  |  |
|                                           | S7_Pro2                                 | C:\Siemens\Step7\S7proj\S7_        | Pro2   |        |  |  |
|                                           | S7_Pro3                                 | C:\Siemens\Step7\s7proj\S7_        | Pro3   |        |  |  |
|                                           | By S7_Pro4                              | C:\Siemens\Step7\s7proj\S7_        | Pro4   |        |  |  |
|                                           | By S7_Pro5                              | C:\Siemens\Step7\s7proj\S7_        | Pro5   |        |  |  |
|                                           | Pa Tost Alou                            | C-1 Ciamonal Chap 71 a 7proil Taal | Ala    |        |  |  |
| ſ                                         | Add to current multiproject             |                                    |        |        |  |  |
| ľ                                         | Name: Type:                             |                                    |        |        |  |  |
|                                           | Testproject                             |                                    |        | •      |  |  |
| ľ                                         |                                         |                                    | E Libr | arv    |  |  |
|                                           | Storage location (path):                |                                    |        |        |  |  |
|                                           | C:\Siemens\Step7\s7proj                 |                                    | E      | Browse |  |  |
|                                           |                                         |                                    |        |        |  |  |
| OK L Cancel Help                          |                                         |                                    | Help   |        |  |  |
| L                                         |                                         | Can                                |        | (incip |  |  |

Figure 6 Saving project name

4. Select the appropriate CPU in the "Insert" menu point under "Station".

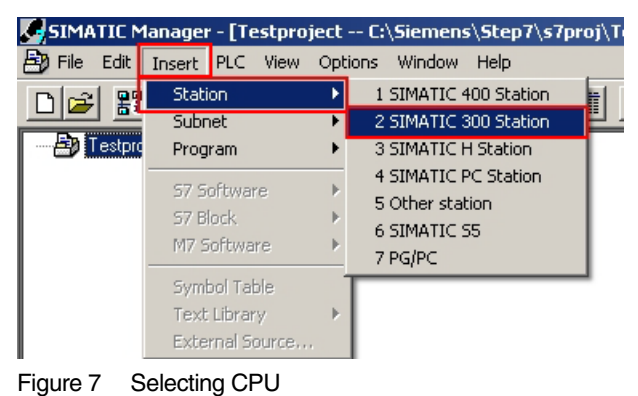

5. The selected CPU is inserted into your project.

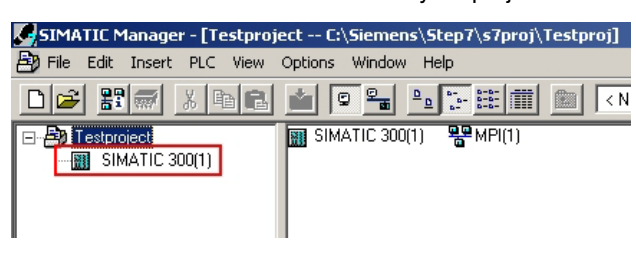

Figure 8 Selected CPU

6. Open the context menu of the inserted CPU. Click on "Open Object".

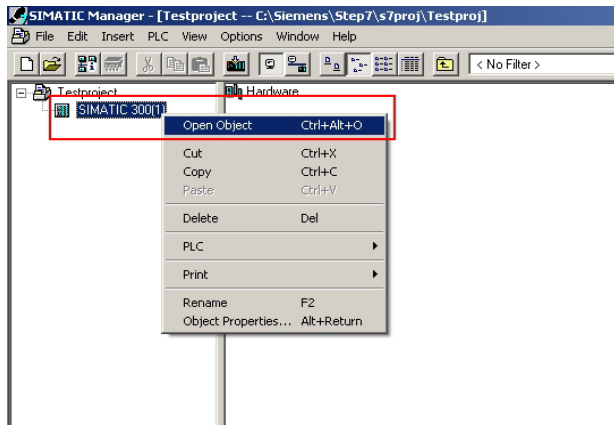

Figure 9 Opening object

7. The hardware configuration is displayed.

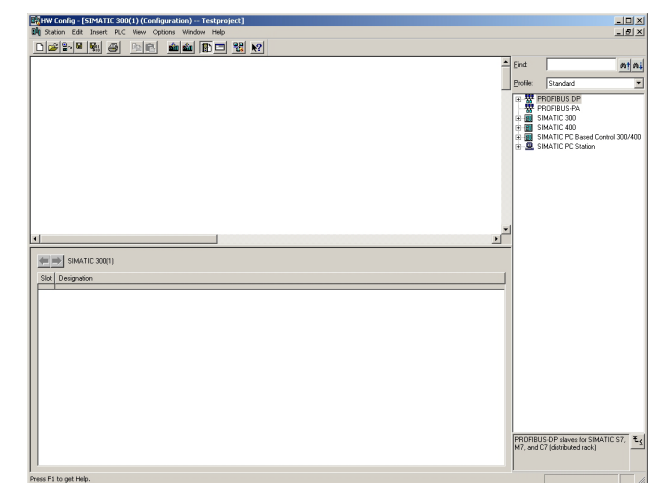

Figure 10 Hardware configuration

8. Close all application windows.

| 😹 HW Config: Configuring hardware | _ 🗆 🗙 |
|-----------------------------------|-------|
| Station PLC YetH Options Help     |       |
|                                   |       |
|                                   |       |
|                                   |       |
|                                   |       |
|                                   |       |
|                                   |       |
|                                   |       |
|                                   |       |
|                                   |       |
|                                   |       |
|                                   |       |
|                                   |       |
|                                   |       |
|                                   |       |
|                                   |       |
|                                   |       |
|                                   |       |
|                                   |       |
|                                   |       |
|                                   |       |
|                                   |       |
|                                   |       |
|                                   |       |
|                                   |       |
|                                   |       |
|                                   |       |
|                                   |       |
|                                   |       |
|                                   |       |

Figure 11 Hardware configuration

9. Open the "Options" menu and select the "Install New GSD..." item.

| 🖳 HW Config: Configuring hardware |                                        |  |  |  |  |  |
|-----------------------------------|----------------------------------------|--|--|--|--|--|
| Station PLC View                  | Options Help                           |  |  |  |  |  |
| ∎⊯₽₽                              | Customize Ctrl+Alt+E                   |  |  |  |  |  |
|                                   | Edit Catalog Profile<br>Update Catalog |  |  |  |  |  |
| -                                 | Install HW Updates                     |  |  |  |  |  |
|                                   | Install New GSD                        |  |  |  |  |  |
|                                   | Import Station GSD                     |  |  |  |  |  |
|                                   | Find in Service & Support              |  |  |  |  |  |

Figure 12 Installing GSD file

- 10. Now load the GSD file downloaded in chapter 2.
- 11. If the "Installation was successful" message appears, you can close the hardware editor.

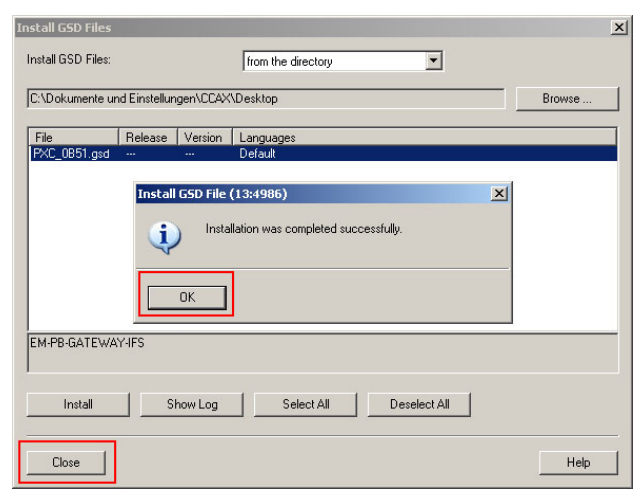

Figure 13 "Installation was successful" message

12. Open the context menu of the inserted CPU. Click on "Open Object".

| SIMATIC Manager - [Testproject C:\Siemens\Step7\s7proj\Testproj] |                  |              |                     |
|------------------------------------------------------------------|------------------|--------------|---------------------|
| B File Edit Insert PLC                                           | View Options     | Window Help  |                     |
|                                                                  | b 🗈 🔬 🖸          |              | 🔠 🎹 主 < No Filter > |
|                                                                  | Din Harc         | ware         | _                   |
| - 🕅 SIMATIC 300(1)                                               | Open Object      | Ctrl+Alt+O   |                     |
|                                                                  | Cut              | Ctrl+X       |                     |
|                                                                  | Сору             | Ctrl+C       |                     |
|                                                                  | Paste            | ⊂trl+∀       |                     |
|                                                                  | Delete           | Del          |                     |
|                                                                  | PLC              |              | •                   |
|                                                                  | Print            |              | •                   |
|                                                                  | Rename           | F2           |                     |
|                                                                  | Object Propertie | s Alt+Return |                     |
|                                                                  |                  |              | _                   |

Figure 14 Opening object

13. Open the "View" menu and select "Catalog"

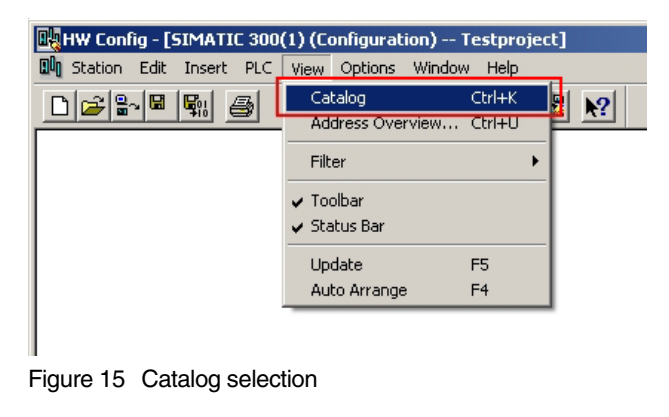

14. The Catalog window opens.

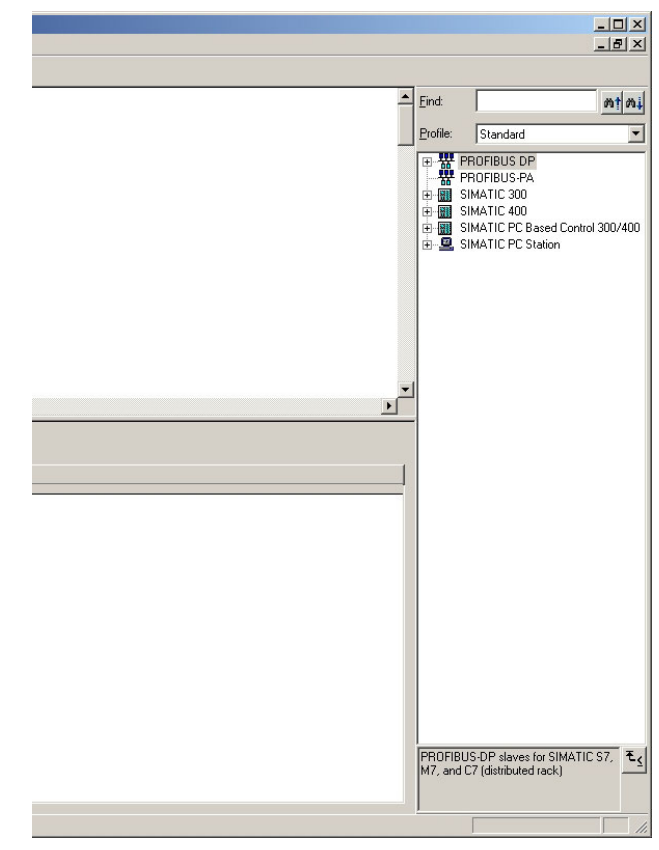

Figure 16 Catalog window

15. You must now insert the appropriate devices into your project here.

#### 7.2 Hardware configuration

1. Select the "SIMATIC 300"  $\rightarrow$  "RACK 300"  $\rightarrow$  "Rail" item and insert it into your project.

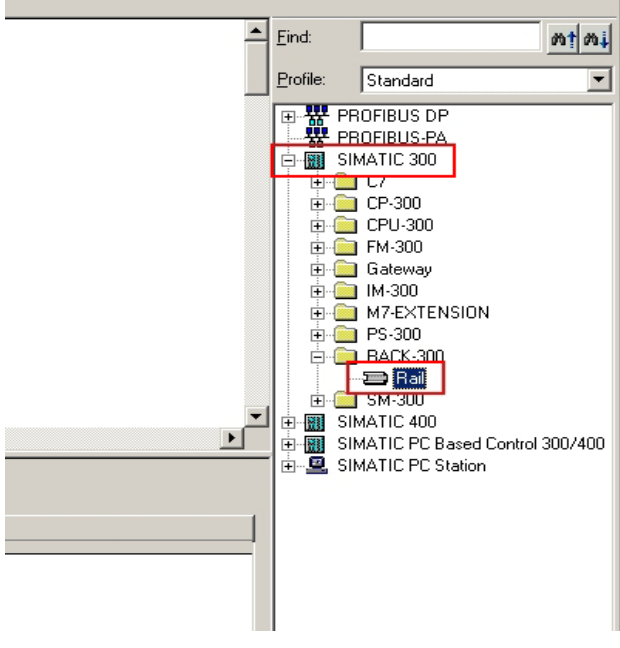

Figure 17 Selecting rail

2. Select the "SIMATIC 300"  $\rightarrow$  "CPU 315-2 DP"  $\rightarrow$  "6ES7-315-2AF03-0AB0"  $\rightarrow$  "V1.2" item and insert it into your project.

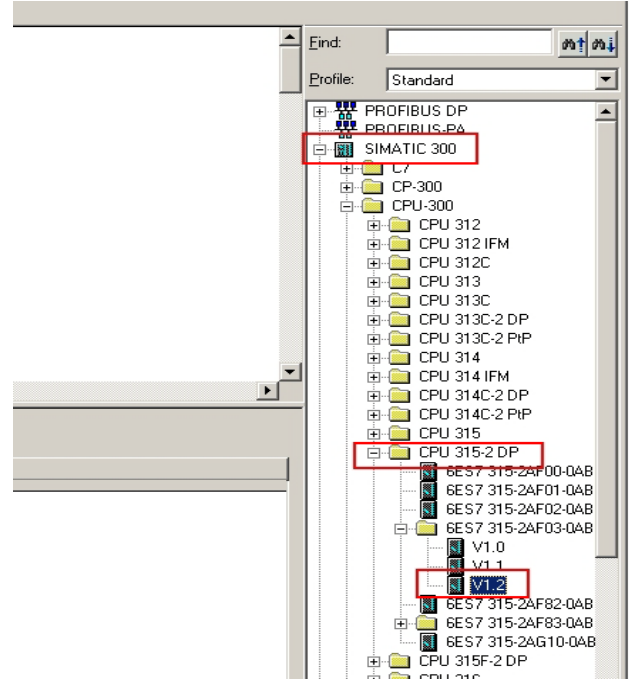

Figure 18 Selecting CPU

3. The "Properties" window opens. Click on "New" and assign the bus segment a name.

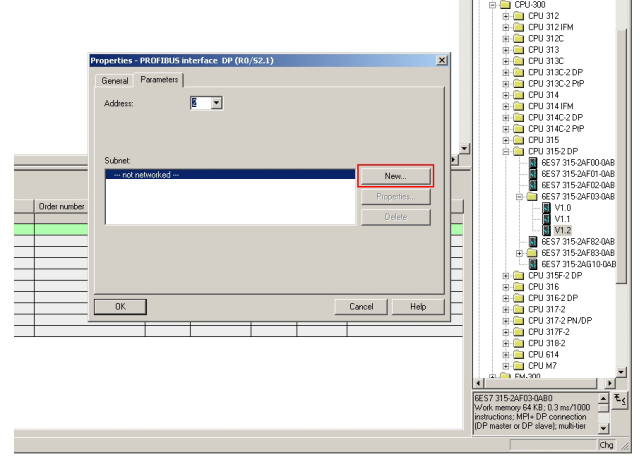

Figure 19 Bus segment name

 Select the "PROFIBUS-DP" → "Additional Field Devices" → "Gateway" item. Now drag the MSI-FB-PB100 into your project.

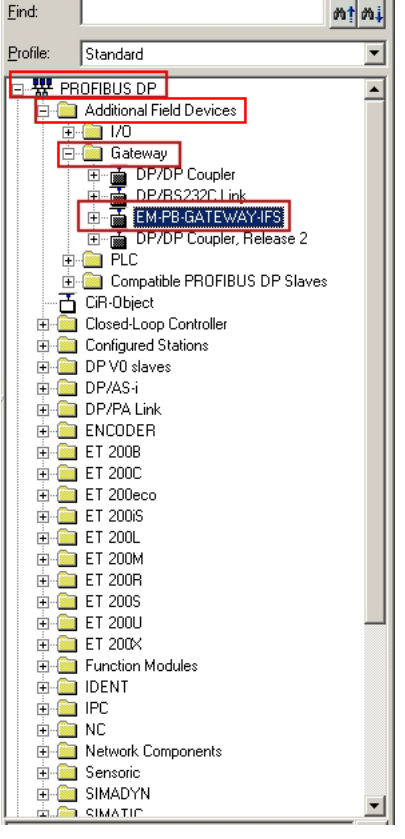

Figure 20 Selecting gateway

 The "Properties" window opens. Under "Address", you must select the address which was configured in the MSI-FB-PB100 in chapter 4.

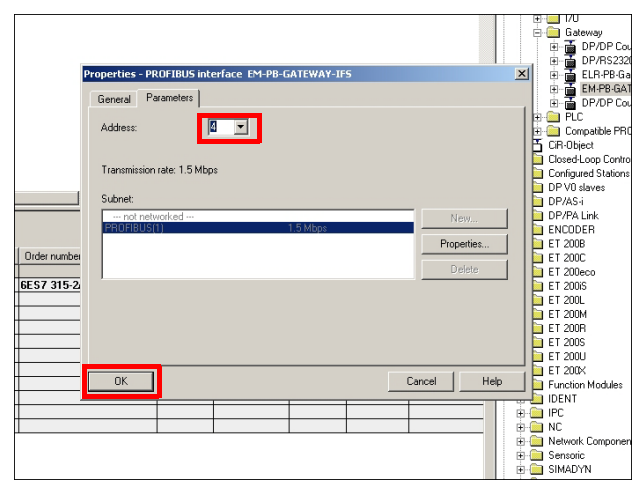

Figure 21 Gateway properties

 You can now drag the necessary GSD data from the Catalog window into your project under the "MSI-FB-PB100" item (see chapter 9).

| 🔣 HW Config - [SIMATIC 300(1) (Configuration) Testproject]                                                                                                    |
|----------------------------------------------------------------------------------------------------|
| 🕅 Station Edit Insert PLC View Options Window Help                                                                                                    |
|                                                                                                    |
| PROFIBUS(1): DP master system (1)<br>PROFIBUS(1): DP master system (1)<br>PROFIBUS(1): DP |
|                                                                                                    |
| SIMATIC 300(1) Slot Designation UB PROFDP master system (1)                                                                                                    |

Figure 22 GSD data

### 8 Setting: byte order

- 1. Open the context menu of the MSI-FB-PB100 and select "Object properties".
- 2. Activate the "Parameter Assignment" tab.

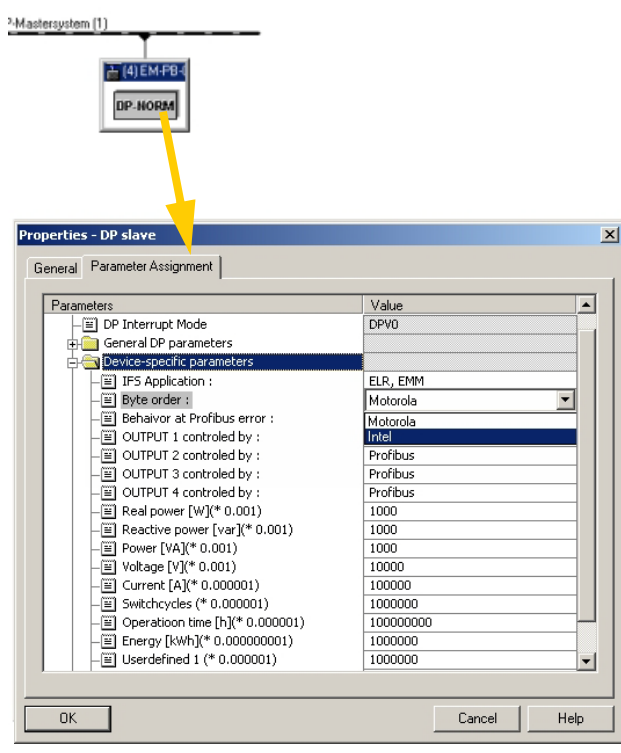

Figure 23 Setting of byte order

3. You can set the byte order of the transmitted data here under "Device-specific parameters", item "Byte order".

### 9 Explanation of GSD data

You can find a comprehensive description in the package insert of the MSI-FB-PB100 supplied with the product.

You can download the package insert at www.leuze.com/ controller/.

#### 9.1 GSD data for MSI-FB-PB100

| MSI-FB-PB100             |
|--------------------------|
| Universal module         |
| Digital inputs, outputs  |
| Gateway: Module state    |
| Gateway: Channel State 1 |
| Gateway: Channel State 2 |
| Gateway: Channel State 3 |
| Gateway: Channel State 4 |
| IFS: Slave Error State 1 |
| IFS: Peripherie State 1  |

### 9.2 GSD data for MSI 10x

| MSI100 – Objects           |                                                           |
|----------------------------|-----------------------------------------------------------|
| MSI100 : Device            | Interface                                                 |
| MSI100 : Safe IN w01       | Safe inputs: I0 – I15                                     |
| MSI100 : Safe IN w02       | Safe inputs: I16 – I19                                    |
| MSI100 : Safe OUT w01      | Safe outputs: O0 – O3                                     |
| MSI100 : None Safe OUT w01 | Message outputs: M0 – M3 and external signals: EQ0 – EQ11 |
| MSI100 : None Safe OUT w02 | External signals: EQ12 – EQ15                             |
| MSI100 : PWR-LED           | Diagnosis LED: PWR                                        |
| MSI100 : ERR-LED           | Diagnosis LED: ERR                                        |

### 9.3 GSD data for MSI 20x

| MSI200 – Objects              |                                                                          |
|-------------------------------|--------------------------------------------------------------------------|
| MSI200 : Device               | Interface                                                                |
| MSI200 : Safe IN w01          | Safe inputs: I0 – I15                                                    |
| MSI200 : Safe IN w02          | Safe inputs: I16 – I19                                                   |
| MSI200 : Safe OUT w01         | Safe outputs: O0 – O3                                                    |
| MSI200: None Safe OUT w01     | Message outputs: M0 – M3 and external signals: EQ0 – EQ11                |
| MSI200: None Safe OUT w02     | External signals: EQ12 – EQ27                                            |
| MSI200: None Safe OUT w03     | External signals: EQ28 – EQ43                                            |
| MSI200: None Safe OUT w04     | External signals: EQ44 – EQ59                                            |
| MSI200: None Safe OUT w05     | External signals: EQ60 – EQ63                                            |
| MSI200: Diag IN w01           | Diagnosis LEDs: PWR, DATA, ERR and voltage supply terminal 24V/0V and    |
|                               | short circuit O0 – O3                                                    |
| MSI200: Slave1 – Diag IN w01  | Diagnosis LEDs EM1: PWR, ERR                                             |
| MSI200: Slave1 – Diag IN w02  | Diagnosis EM1: voltage supply terminal 24V/0V and short circuit O0 – O3  |
| MSI200: Slave2 – Diag IN w01  | Diagnosis LEDs EM2: PWR, ERR                                             |
| MSI200: Slave2 – Diag IN w02  | Diagnosis EM2: voltage supply terminal 24V/0V and short circuit O0 – O3  |
| MSI200: Slave3 – Diag IN w01  | Diagnosis LEDs EM3: PWR, ERR                                             |
| MSI200: Slave3 – Diag IN w02  | Diagnosis EM3: voltage supply terminal 24V/0V and short circuit O0 – O3  |
| MSI200: Slave4 – Diag IN w01  | Diagnosis LEDs EM4: PWR, ERR                                             |
| MSI200: Slave4 – Diag IN w02  | Diagnosis EM4: voltage supply terminal 24V/0V and short circuit O0 – O3  |
| MSI200: Slave5 – Diag IN w01  | Diagnosis LEDs EM5: PWR, ERR                                             |
| MSI200: Slave5 – Diag IN w02  | Diagnosis EM5: voltage supply terminal 24V/0V and short circuit O0 – O3  |
| MSI200: Slave6 – Diag IN w01  | Diagnosis LEDs EM6: PWR, ERR                                             |
| MSI200: Slave6 – Diag IN w02  | Diagnosis EM6: voltage supply terminal 24V/0V and short circuit O0 – O3  |
| MSI200: Slave7 – Diag IN w01  | Diagnosis LEDs EM7: PWR, ERR                                             |
| MSI200: Slave7 – Diag IN w02  | Diagnosis EM7: voltage supply terminal 24V/0V and short circuit O0 – O3  |
| MSI200: Slave8 – Diag IN w01  | Diagnosis LEDs EM8: PWR, ERR                                             |
| MSI200: Slave8 – Diag IN w02  | Diagnosis EM8: voltage supply terminal 24V/0V and short circuit O0 – O3  |
| MSI200: Slave9 – Diag IN w01  | Diagnosis LEDs EM9: PWR, ERR                                             |
| MSI200: Slave9 – Diag IN w02  | Diagnosis EM9: voltage supply terminal 24V/0V and short circuit O0 – O3  |
| MSI200: Slave10 - Diag IN w01 | Diagnosis LEDs EM10: PWR, ERR                                            |
| MSI200: Slave10 - Diag IN w02 | Diagnosis EM10: voltage supply terminal 24V/0V and short circuit O0 – O3 |

### 10 Example

The following modules are used in this example:

- SIMATIC S7-300
- MSI-FB-PB100

#### 10.1 Hardware structure

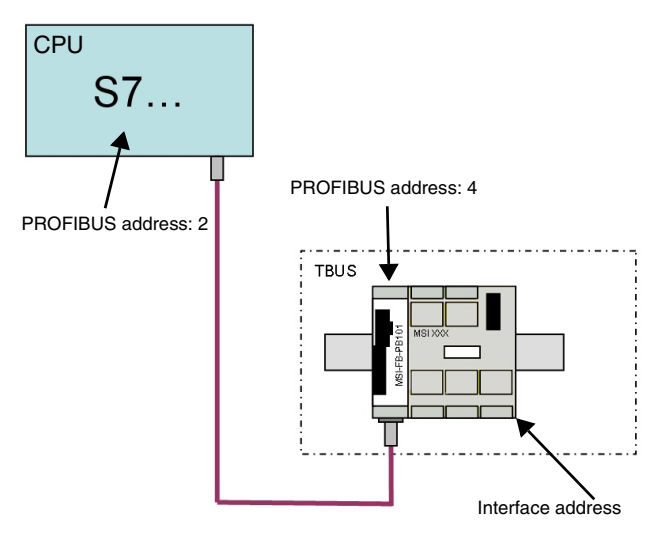

### Figure 24 Hardware structure

### 10.2 GSD values used

|              | Order no. / designation    |                                        |
|--------------|----------------------------|----------------------------------------|
| MSI-FB-PB101 | Digital inputs, outputs    | Inputs and outputs of the MSI-FB-PB100 |
|              | MSI100 : Device            | Must be set                            |
| MSI XXX      | MSI100 : Safe IN w01       | Display: safe inputs: I0 – I15         |
|              | MSI100 : Safe IN w02       | Display: safe inputs: I16 – I19        |
|              | MSI100 : Safe OUT w01      | Display: safe outputs: O0 – O3         |
|              | MSI100 : None Safe OUT w01 | Display: message outputs: M0 – M3      |

#### 10.3 Monitoring variables

| HW Config - [SIMAT:<br>Station Edit Insert                                                                                                    | IC 300(1) (Configurati<br>PLC View Options                                                                                                    | ion) Testpro<br>Window Help                                           | oject]              |                      |
|----------------------------------------------------------------------------------------------------|----------------------------------------------------------------------------------------------------|-----------------------------------------------------------------------|---------------------|----------------------|
|                                                                                                    | <u>6 BR 🎪</u>                                                                                                    | 💼 🗊 🗖                                                                 | <b>B N</b>          |                      |
| D(0) UR     CPU 315     X2     DP     D     D     D     D     CPU 315     X2     D     D     D     C     C                                                                                                    | 2 DP                                                                                                    | PROFIB                                                                | US(1): DP mass      | ter system (1)<br>Ba |
| 1                                                                                                    |                                                                                                    |                                                                       |                     |                      |
| 11                                                                                                    |                                                                                                    | 1                                                                     |                     |                      |
| (4) EM-PB-G                                                                                                    | ATEWAY-IFS                                                                                                    | 1                                                                     |                     |                      |
| (4) EM-PB-G                                                                                                    | ATEWAY-IFS                                                                                                    | ]                                                                     | Q Address           | Comment              |
| (4) EM-PB-G/                                                                                                    | ATEWAY-IFS<br>mber / Designation<br>uts, outputs                                                                                                    | 1 Address<br>256257                                                   | Q Address<br>256257 | Comment              |
| (4) EM-PB-G,<br>(4) EM-PB-G,<br>(4) Corder Nu<br>112 Digital ing<br>3 3 MSIXXX                                                                                                    | ATEWAY-IFS<br>imber / Designation<br>uts, outputs<br>: Device 1                                                                                        | 1 Address<br>256257                                                   | Q Address<br>256257 | Comment              |
| (4) EM-PB-G<br>(4) EM-PB-G<br>(4) C Order Nu<br>112 Digital ing<br>3 3 MSI XXX                                                                                                    | ATEWAY-IFS<br>imber / Designation<br>uts, outputs<br>: Device 1<br>: Master Input 15.0                                                                 | 1 Address<br>256257<br>284285                                         | Q Address<br>256257 | Comment              |
| (4) EM-PB-G<br>(4) EM-PB-G<br>(4) EM-PB-G<br>(4) Clocker Nu<br>(112 Digital inp<br>(3) 3 MSI XXX<br>4 66 MSI XXX<br>5 66 MSI XXX                                                                                                    | ATEWAY-IFS<br>imber / Designation<br>uts, outputs<br>: Device 1<br>: Master Input 15.0<br>: Master Input 19.16                                         | 1 Address<br>256257<br>284285<br>286287                               | Q Address<br>256257 | Comment              |
| (4) EM-PB-G<br>(4) EM-PB-G<br>(4) EM-PB-G<br>(5) C Order Nu<br>(112 Digital ing<br>(12) C Order Nu<br>(112 Digital ing<br>(12) C Order Nu<br>(12) C Order Nu<br>(13) C Order Nu<br>(13) C Order Nu<br>(14) EM-PB-G<br>(15) C Order Nu<br>(15) C Order Nu<br>(15 | ATEWAY-IFS<br>imber / Designation<br>uts, outputs<br>: Device 1<br>: Master Input 150<br>: Master Input 1916<br>: Master SafeDut                       | 1 Address<br>256257<br>286287<br>288289                               | Q Address<br>256257 | Comment              |
| (4) EM-PB-G     (5)     (4) EM-PB-G     (7)     (7)     (7)     (7)     (7)     (7)     (7)     (7)     (7)     (7)     (7)     (7)     (7)     (7)     (7)     (7)     (7)     (7)     (7)     (7)     (7)     (7)     (7)     (7)     (7)     (7)     (7)     (7)     (7)     (7)     (7)     (7)     (7)     (7)     (7)     (7)     (7)     (7)     (7)     (7)     (7)     (7)     (7)     (7)     (7)     (7)     (7)     (7)     (7)     (7)     (7)     (7)     (7)     (7)     (7)     (7)     (7)     (7)     (7)     (7)     (7)     (7)     (7)     (7)     (7)     (7)     (7)     (7)     (7)     (7)     (7)     (7)     (7)     (7)     (7)     (7)     (7)     (7)     (7)     (7)     (7)     (7)     (7)     (7)     (7)     (7)     (7)     (7)     (7)     (7)     (7)     (7)     (7)     (7)     (7)     (7)     (7)     (7)     (7)     (7)     (7)     (7)     (7)     (7)     (7)     (7)     (7)     (7)     (7)     (7)     (7)     (7)     (7)     (7)     (7)     (7)     (7)     (7)     (7)     (7)     (7)     (7)     (7)     (7)     (7)     (7)     (7)     (7)     (7)     (7)     (7)     (7)     (7)     (7)     (7)     (7)     (7)     (7)     (7)     (7)     (7)     (7)     (7)     (7)     (7)     (7)     (7)     (7)     (7)     (7)     (7)     (7)     (7)     (7)     (7)     (7)     (7)     (7)     (7)     (7)     (7)     (7)     (7)     (7)     (7)     (7)     (7)     (7)     (7)     (7)     (7)     (7)     (7)     (7)     (7)     (7)     (7)     (7)     (7)     (7)     (7)     (7)     (7)     (7)     (7)     (7)     (7)     (7)     (7)     (7)     (7)     (7)     (7)     (7)     (7)     (7)     (7)     (7)     (7)     (7)     (7)     (7)     (7)     (7)     (7)     (7)     (7)     (7)     (7)     (7)     (7)     (7)     (7)     (7)     (7)     (7)     (7)     (7)     (7)     (7)     (7)     (7)     (7)     (7)     (7)     (7)     (7)     (7)     (7)     (7)     (7)     (7)     (7)     (7)     (7)     (7)     (7)     (7)     (7)     (7)     (7)     (7)     (7)     (7)     (7)     (7)     (7)     (7)     (7)     (7)                                                                                                    | ATEWAY-IFS<br>Imber / Designation<br>uts, outputs<br>: Device 1<br>: Master Input 150<br>: Master Input 150<br>: Master SafeOut<br>: Master UnSafeOut  | I Address<br>256257<br>284285<br>286285<br>288289<br>230231           | Q Address<br>256257 | Comment              |
| (4) EM-PB-G.<br>(4) EM-PB-G.<br>(4) EM-PB-G.<br>(5) C Order Nu<br>1 112 Digital ing<br>13 3 MSI XXX<br>14 66 MSI XXX<br>15 66 MSI XXX<br>15 66 MSI XXX<br>16 66 MSI XXX<br>17 66 MSI XXX                                                                                                    | ATEWAY-IFS<br>imber / Designation<br>uts, outputs<br>: Device 1<br>: Master Input 150<br>: Master Input 1916<br>: Master SafeOut<br>: Master UnSafeOut | I Address<br>256257<br>284285<br>286287<br>288289<br>288289<br>289291 | Q Address<br>256257 | Comment<br>          |

| Figure 25 | Opening                                 | context menu | u of the | MSI-FB-PB100 |
|-----------|-----------------------------------------|--------------|----------|--------------|
|           | • • • • · · · · · · · · · · · · · · · · |              |          |              |

| Parameters                            | Value         |  |  |
|---------------------------------------|---------------|--|--|
| 🗆 🔄 Station parameters                |               |  |  |
| —🔳 DP Interrupt Mode                  | DPV0          |  |  |
| 🕂 🧰 General DP parameters             |               |  |  |
| 🕂 🧰 Device-specific parameters        |               |  |  |
| —Ⅲ IFS Application :                  | ELR, EMM      |  |  |
| — Byte order :                        | Intel         |  |  |
| —                                     | Reset outputs |  |  |
| — OUTPUT 1 controled by :             | Profibus      |  |  |
| - OUTPUT 2 controled by :             | Profibus      |  |  |
| - OUTPUT 3 controled by :             | Profibus      |  |  |
| —                                     | Profibus      |  |  |
| — Real power [₩]( * 0.001 )           | 1000          |  |  |
| —                                     | 1000          |  |  |
| - Power [VA]( * 0.001 )               | 1000          |  |  |
| - 🗐 Voltage [V]( * 0.001 )            | 100           |  |  |
| - Current [A]( * 0.001 )              | 1             |  |  |
| — Switchcycles (* 1)                  | 1             |  |  |
| —[iii] Operatioon time [h]( * 0.001 ) | 1             |  |  |

Figure 26 Object properties of the MSI-FB-PB100

• In the object properties of the MSI-FB-PB100, the conversion factors of the measurement values are defined.